## University of Connecticut Student Activities Banking Services

## Using Your Online Receipt Book

## **General Information**

- A receipt should ALWAYS be written when there is no other form of verification being submitted:
  - One receipt must be completed for each individual/company.
- All money collected <u>must</u> be deposited:
  - The total amount of receipts should equal the total funds being deposited for those receipts.
- If you do not yet have an online receipt book, or have used all of the receipts in your current receipt book, please request a new one using this form: <u>Online Receipt Book Request</u>.
- You <u>cannot</u> reuse receipts. Be sure to request more if needed.
- Upon receiving your online receipt book, save it to your computer in an easily accessible location

## Using your Online Receipt book

- 1. Open your online receipt book
- 2. If depositing cash, select "Cash". If depositing check(s), select "Check" and enter the check number
  - Each receipt corresponds to **one** person from whom you have received payment. If you received payment from multiple people, you will need to fill out **multiple** receipts
- 3. In "Received From": Enter the name of the person who submitted payment
- 4. In "Income Code": Choose the appropriate code from our Chart of Accounts (under Forms/Financial Tools on our website). If you are unsure of which code to use, please contact our office for assistance
  - If the total payment received corresponds to multiple income codes, please enter the appropriate information in **separate lines**
- 5. In "Description": Enter what the payment is for, where/for whom it is being used, and when it was received
  - For example, if a member paid you for a club t-shirt on 04/30/22, enter "*T-shirt, Member,* 04/30/22"
- 6. In "Amount": Enter the payment amount
- 7. In "Received By": Enter the name of the person who collected the money being deposited
- 8. In "Date": Enter the date the money was received
- 9. In "Total": Enter the total of the individual amounts above
- 10. Repeat for each person from whom you have received money
- 11. File  $\rightarrow$  Save

- 12. To submit your receipts to Business Services: Submit only completed receipts that correspond to your current deposit. Please do not submit receipts from previous and/or future deposits:
  - File  $\rightarrow$  Print
  - Printer: "Microsoft Print to PDF"
  - Under "Pages to Print", select "Pages" and enter the page range of the appropriate receipts
  - Click "Print"
  - Choose a location to save your file

     Suggested file name: [Date of Deposit Deposit Total Deposit Amount]
  - Click "Save"
- Email your receipts to Business Services using <u>dsabusinessservices@uconn.edu</u> with the subject line "Org. #[XXX] Receipts for Deposit of [Total Deposit Amount] on [Date of Deposit]"
  - Be sure to add your file as an attachment!
  - As an alternative, you may print your receipts and bring them to the office with your deposit
- 14. Take a screenshot of each completed receipt and send it to the corresponding individual/company that the money was received from.